### 目 錄

| 壹 | 、個人                                           | 報名1                                                                                                    |                    |
|---|-----------------------------------------------|----------------------------------------------------------------------------------------------------|--------------------|
|   | 一、連                                           | 結i運動平台進行報名,步驟如下:                                                                                                    | 1                  |
|   | (-)                                           | 詳閱 112 年全國登山日(中部場)資訊                                                                                                    | 1                  |
|   | (二)                                           | 填寫報名完整資訊,點選確認送出鈕                                                                                                    | 2                  |
|   | (三)                                           | 至 Email 信箱收取報名完成通知信,並打開附件檔案至超                                                                                                    |                    |
|   |                                               | 商掃描條碼繳費(也可以印出紙本至超商繳費)                                                                                                    | 5                  |
|   | (四)                                           | 超商繳費後需約 3-4 工作天,待銀行將超商繳費資料提供                                                                                                    | ,                  |
|   |                                               | 才會將繳費狀態更新,更新的同時也會寄送 Email 通知,收                                                                                                    | C                  |
|   |                                               | 到後請至報名查詢>查看最新報名狀態。                                                                                                    | 5                  |
|   |                                               |                                                                                                    |                    |
| 貳 | 、團體                                           | 報名                                                                                                    | 7                  |
| 貢 | <b>、 團體</b><br>一、連                            | <b>報名</b>                                                                                                    | 7                  |
| 貢 | <b>、團體</b><br>一、連<br>(一)                      | <b>報名</b><br>結 i 運動平台進行報名,步驟如下:<br>詳閱 112 年全國登山日(中部場)資訊                                                                                                    | <b>7</b><br>7      |
| 貳 | 、 <b>團體</b><br>一、連<br>(一)<br>(二)              | <b>報名</b><br>結 i 運動平台進行報名,步驟如下:<br>詳閱 112 年全國登山日(中部場)資訊<br>填寫報名完整資訊,點選確認送出鈕                                                                                                    | <b>7</b><br>7<br>3 |
| 貳 | <b>、團體</b><br>一、連<br>(一)<br>(二)<br>(二)        | <b>報名</b><br>結 i 運動平台進行報名,步驟如下:<br>詳閱 112 年全國登山日(中部場)資訊<br>填寫報名完整資訊,點選確認送出鈕<br>至 Email 信箱收取報名完成通知信,並打開附件檔案至超商                                                                                                    | 7<br>7<br>8        |
| 貳 | <b>、團體</b><br>一、連<br>(一)<br>(二)<br>(三)        | <b>報名</b><br>結 i 運動平台進行報名,步驟如下:<br>詳閱 112 年全國登山日(中部場)資訊<br>填寫報名完整資訊,點選確認送出鈕<br>至 Email 信箱收取報名完成通知信,並打開附件檔案至超商<br>掃描條碼繳費(也可以印出紙本至超商繳費)1                                                                                                    | 7<br>7<br>3<br>1   |
| 貢 | <b>、團體</b><br>一、連<br>(一)<br>(二)<br>(二)<br>(四) | <ul> <li>報名</li> <li>結i運動平台進行報名,步驟如下:</li> <li>詳閱 112 年全國登山日(中部場)資訊</li></ul>                                                                                                    | 773<br>51          |
| 貳 | <b>、團體</b><br>一、連<br>(一)<br>(二)<br>(四)        | <ul> <li>報名</li> <li>結i運動平台進行報名,步驟如下:</li> <li>詳閱 112 年全國登山日(中部場)資訊</li> <li>填寫報名完整資訊,點選確認送出鈕</li> <li>至 Email 信箱收取報名完成通知信,並打開附件檔案至超商</li> <li>掃描條碼繳費(也可以印出紙本至超商繳費)</li> <li>17</li> <li>超商繳費後需約 3-4 工作天,待銀行將超商繳費資料提供</li> <li>才會將繳費狀態更新,更新的同時也會寄送 Email 通知,收</li> </ul> | 773<br>1<br>,<br>c |

## 壹、個人報名

一、連結 | 運動平台進行報名,步驟如下:

(一) 詳閱 112 年全國登山日(中部場)資訊

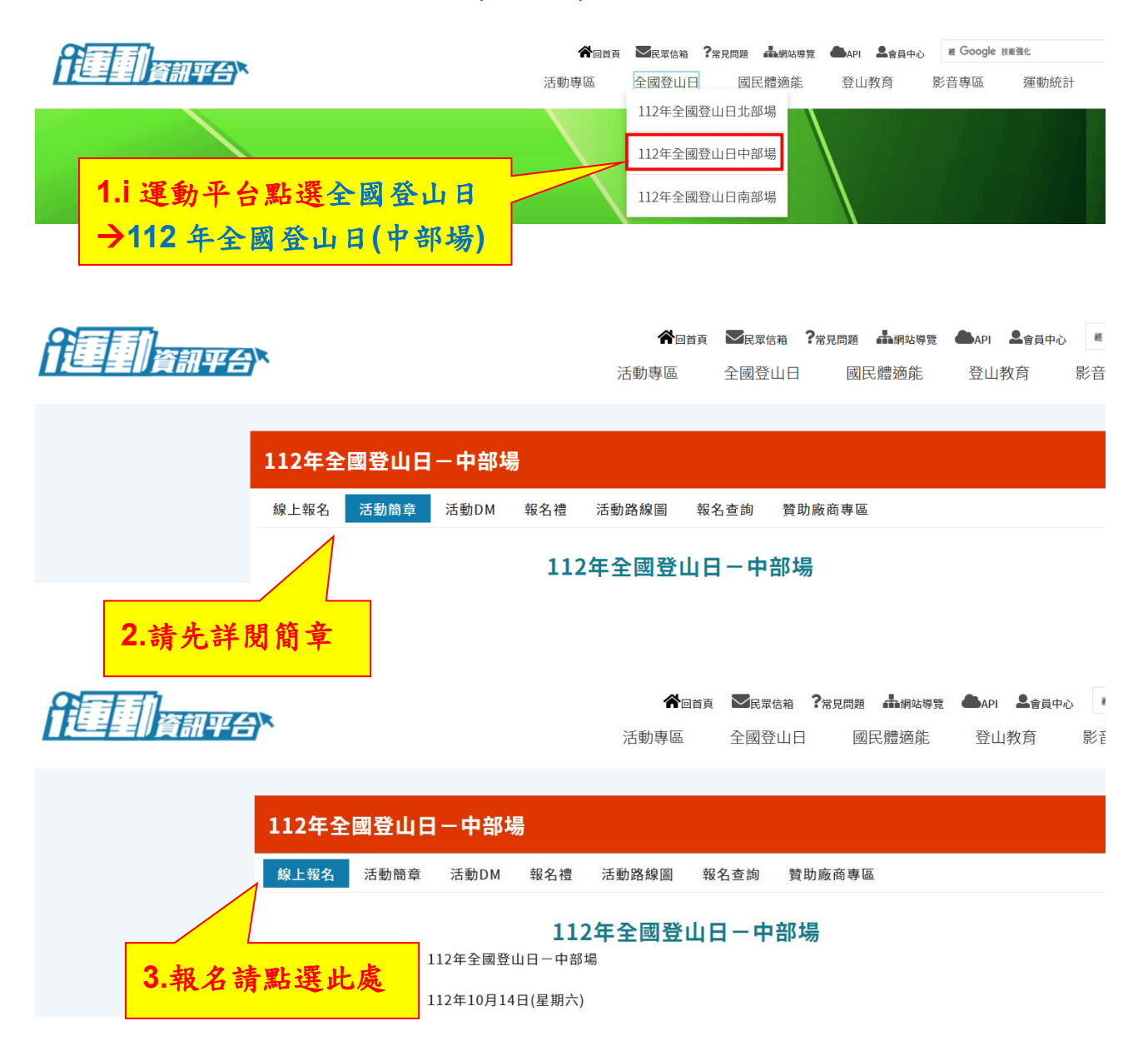

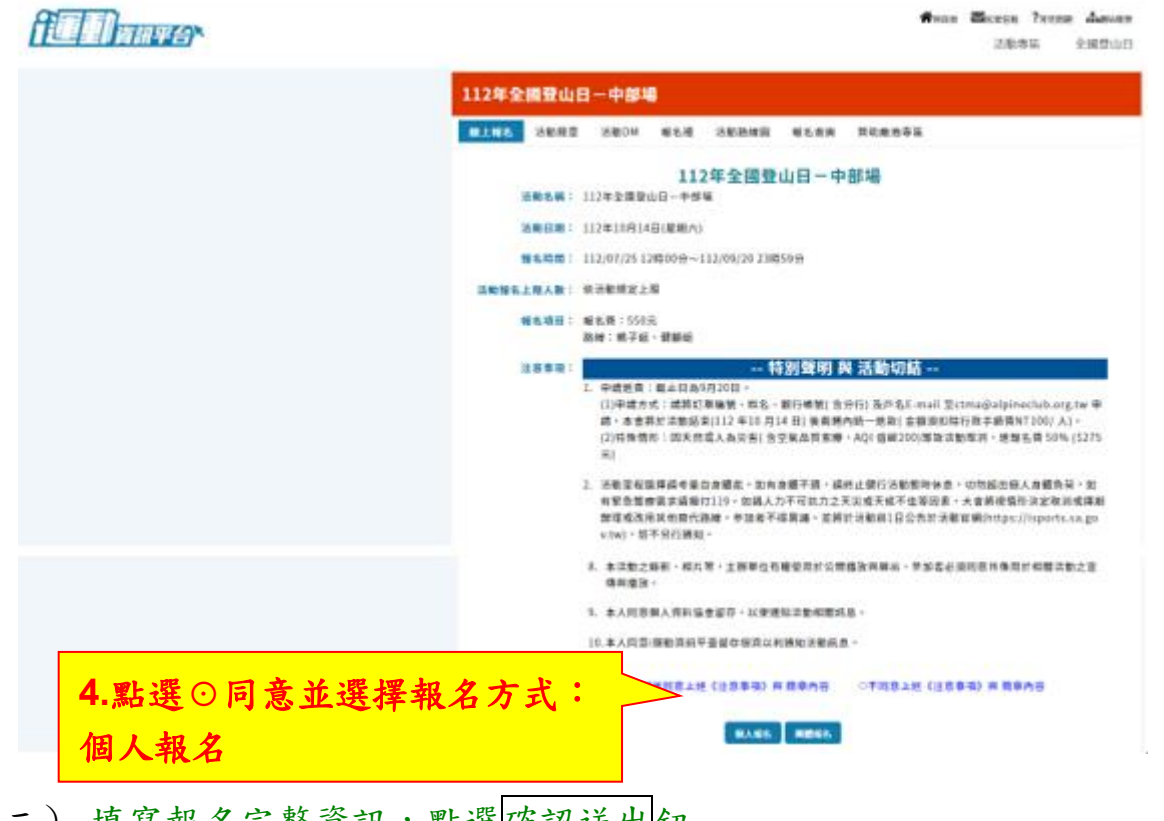

(二) 填寫報名完整資訊,點選確認送出鈕

| 個人報名        |                                                  |
|-------------|--------------------------------------------------|
| 個           | 人基本資料僅做                                          |
| 姓名:         | 1.輸入完整個人基本資料及緊急聯絡人資訊                             |
| 性別:         | O用 O女 (1)姓名:本國籍人士一姓名請填中文                         |
| 國籍:         | ●本國國籍 ○外國國 (2)身分證字號:外國人請輸入護照號碼                   |
| 身分證字號:      | (3)手機號碼:格式10碼,勿有"-或()"之符號                        |
|             | 例:0912345678                                     |
| 出生日期:       |                                                  |
|             | (4)地址:請填寫正確之收件地址,以免退件                            |
| 手機號碼:       | 加措官部政信笞                                          |
|             | 7 供約                                             |
|             | ※活動之相關訊息將可能以簡訊通知,請務必填寫正確手機號碼,電話號碼格式為(0912345678) |
|             |                                                  |
| 福訊 地址:      | 法確理 🖌 🖌                                          |
| A THE PARTY |                                                  |
| Email :     |                                                  |
|             |                                                  |
| 緊急聯絡人:      | 姓名: 聯絡手機: 關係:                                    |
|             |                                                  |
| 領取方式:       | ◎親領 ○郵寄 2.領取方式分 親領/郵寄                            |
|             |                                                  |
|             | 報名禮領取方式:                                         |
|             | ※親領:彰化縣登山協會會所                                    |
|             | 地址:彰化市忠孝街38號 電話04-7240783                        |
|             | 時間: 112/10/2~10/6(星期一 至 星期五)19:30~21:00          |
|             | ※郵寄:費用依報名人數加收物流費,連同報名費一併繳款。                      |
|             | 報名禮郵寄日定於:112年10月2日。                              |
|             | 郵寄資費說明:費用NT\$100                                 |

| 報名項目:                            | 報名                                                    | 項目名稱                                            | 衣服尺寸                                         |                   | 報名費                                   |
|----------------------------------|-------------------------------------------------------|-------------------------------------------------|----------------------------------------------|-------------------|---------------------------------------|
|                                  | •                                                     | 親子組                                             | м ~                                          | •                 | \$550 元                               |
| 3.選擇報名項目                         | 0                                                     | 健腳組                                             | 請選擇 🖌                                        | •                 | \$550 元                               |
|                                  |                                                       |                                                 |                                              |                   |                                       |
| 加赚适日:                            | 加聘                                                    | 加購項目                                            | RJ                                           | 數量                | 價格                                    |
| 4. 欲加購者,請勾選                      |                                                       | T230-Taner                                      |                                              | 1 🗸               | \$900 元                               |
| 並選擇數量                            |                                                       | T932-Arc                                        |                                              | 1 🛩               | \$900 元                               |
|                                  |                                                       | T950-1                                          |                                              | 1 🗸               | \$900 元                               |
| 登山前檢視注意事項:                       |                                                       |                                                 | 題目                                           |                   |                                       |
|                                  | 1.登山前,我會收集<br>出發。                                     | 相關的環境及路線資訊,做好行程                                 | 呈規劃,準備適合的裝備。                                 | ,進行體能訓練,這         | 並保持身心健康,才會                            |
|                                  | 2.我會學習辨識地圖                                            | ],善用具有GPS導航功能的手機、                               | 手錶或定位器,才不易在                                  | E山徑中迷路。           |                                       |
|                                  | 3.登山過程中,我會<br>能安全折返。                                  | 注意行進與攀爬的安全,例如:                                  | 電認腳踏的地方是否安穩緊                                 | <b>8固、</b> 善用登山杖等 | 等裝備、並先確認自己                            |
|                                  | 4.我會安排熟悉我登                                            | 山行程規劃的親友當留守人,做為                                 | 我在登山時與外界的聯絡                                  | 各窗口。              |                                       |
|                                  | 5.登山過程中,若不                                            | 幸遇上或發生意外事故時,我會用                                 | 目手機撥打119或112 報案                              | 求助。               |                                       |
|                                  | ☑我已閱讀登山前檢<br>全數都知道了嗎?直示                               | 視注意事項<br>B大棒了!可以出發去爬山囉~期待:                      | 您能攀在山林、挑戰自我嘱                                 | 1                 |                                       |
| 切結書:                             |                                                       | 112年 全國                                         | 登山日(中部場)個人切結書                                |                   |                                       |
|                                  | 的認知與了解,本人並<br>回意 (即代表您同意)                             | ≰同意活動畫面提供大會無價使用。<br>上述切結書) ○不同意 (即代表)           | 放棄參加此活動)                                     |                   |                                       |
| 5. 確認切結書<br>點選 <mark>確認送出</mark> | 資訊,<br>鈕                                              | (同意即於報名後自動加入本平台之<br>補調送出 取消報名                   | :會員) 〇我不顧意同問                                 | <b>持加入會員</b>      |                                       |
|                                  | 4.我會安排熟悉                                              | 您已報名完成,本次報名訂單編號為<br>名資訊將Email至您的電子信箱,講話<br>喪失資格 | 「MDP600001914572847」,<br>?得於(1100904)前完成繳費,以 | 報<br>人免<br>格窗口。   | 含員中心<br>総 Google 独議務<br>・<br>の合<br>〇不 |
|                                  | 5.登山過程中,                                              | ž                                               | · · · · · · · · · · · · · · · · · · ·        | 案求助。              | ●會 ○不                                 |
|                                  | 全數都知道了嗎?                                              | ?真是太棒了!可以出發去爬山囉?                                | ~期待您能樂在山                                     | 我喔!               |                                       |
| 切結書                              |                                                       | 110年                                            | 全國登山日                                        |                   |                                       |
|                                  |                                                       |                                                 |                                              | 命令长生              | 單位於活動;<br><b> 此</b>                   |
| 0                                | • 出現提示                                                | <b>、訊息提醒,請</b> 語                                | 山村水口州月                                       | 川兀风敞              | <b>頁'</b>                             |
|                                  | ·出現提示<br>占選確定鈕                                        | 試息提醒,請該 進入繳費單頁面                                 |                                              | <b>刂 兀 风 </b> 劔   | <b>頁</b> '                            |
|                                  | ·出現提示<br>·選 <mark>確定</mark> 鈕<br>◎ <sub>我願意同時加入</sub> | 、訊息提醒,請言<br>·進入繳費單頁面<br>·音員 (同意即於報名後自動加入本       |                                              | 則 <b>九 次 然</b>    | <b>其</b> '                            |

#### 付款資訊

收款單位: 中華民國健行登山會

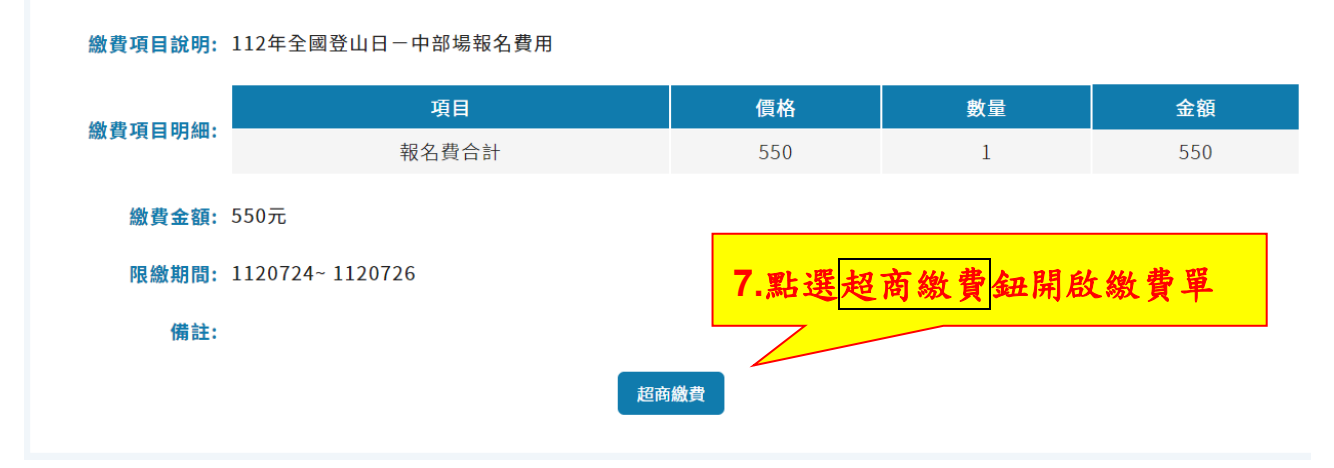

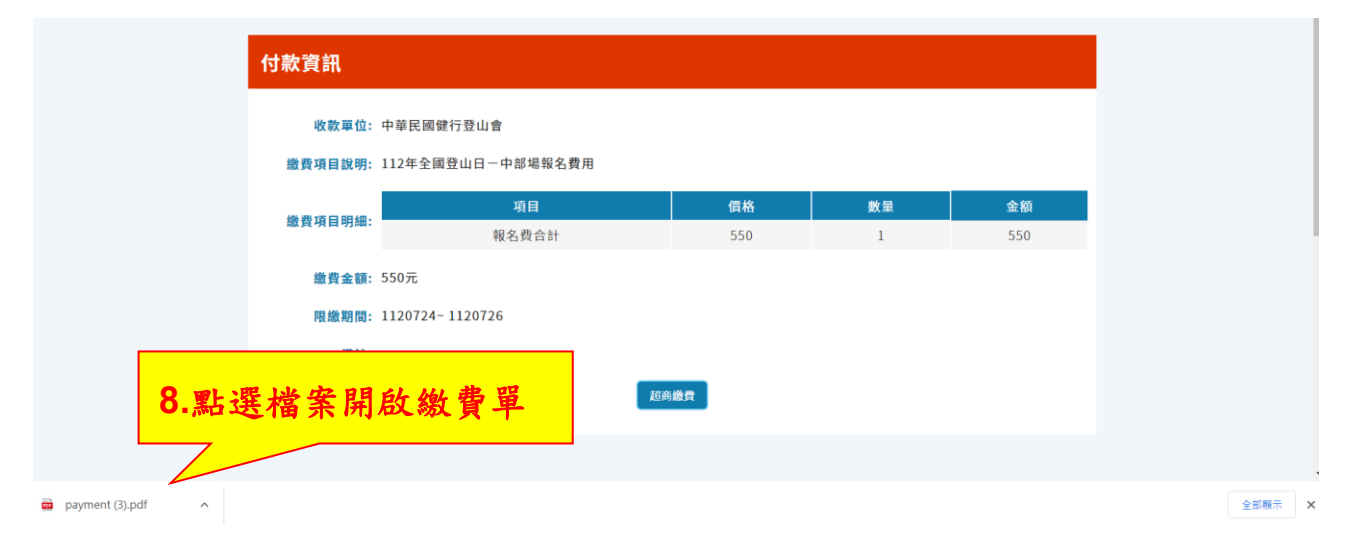

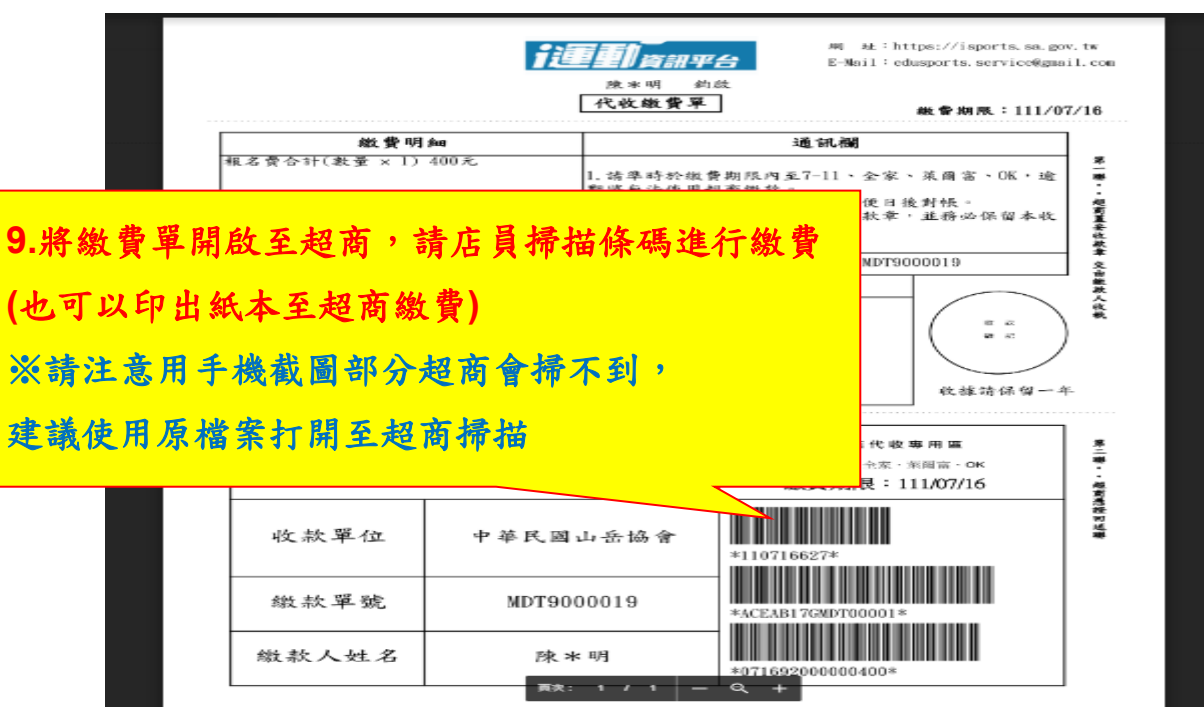

## (三)至Email 信箱收取報名完成通知信,並打開附件檔案至超商掃描條碼 繳費(也可以印出紙本至超商繳費)

| ≡ | M Gmail                               | <b>Q</b> 搜尋郵件                         |                                        | 크는                                                                                                    | 0                |
|---|---------------------------------------|---------------------------------------|----------------------------------------|----------------------------------------------------------------------------------------------------|------------------|
|   | 擢寫                                    | □ - C :                               |                                        |                                                                                                    | 1-50列(共91列) < >  |
|   | 172.112                               | □ 主亜                                  | ●● 計态/// 対応/// 対応/// 約                 | C 23 人名 20 人名 20 从 20 从 20 从 20 从 20 从 20 从 20 从 20 |                  |
|   | 收件匣 78                                |                                       |                                        |                                                                                                    |                  |
| * | 已加星號                                  | 🗌 ☆ i運動資訊平台                           | 全國登山日-中部場-報名第                          | <mark>完成通知信 ·</mark> 訊息通知 Message 親愛                                                                                                    | 的林小玲您好恭喜您成功完成「 😑 |
|   | 1.登入 Ema                              | ill信箱查看主旨                             | 為:112 年全國                              | 1登山日-中部場                                                                                                    | 報名完成通知           |
|   | 1121年全國發                              | 登山日 - 中部場-報名                          | 完成通知信 were x                           |                                                                                                    |                  |
|   | · · · · · · · · · · · · · · · · · · · | edusports.service10@gmail.com>        |                                        |                                                                                                    | 上午11:22          |
|   |                                       | 訊息通知   <b>Messag</b>                  | ie                                     |                                                                                                    |                  |
|   |                                       |                                       |                                        |                                                                                                    |                  |
|   |                                       |                                       |                                        |                                                                                                    |                  |
|   |                                       | 税業的 工文に応対                             |                                        |                                                                                                    |                  |
|   |                                       | 恭喜您成功完成 112年全國登1                      | 山日 - 中部塘」網路報名                          |                                                                                                    |                  |
|   |                                       | ※諸再改確認您的報名資料,報<br>您已完成線上報名手續,搞醫您      | 名家要一旦完成,忽不接受退要。<br>,您尚需於1110717前撤纳報名要發 | 6、才算完成整面報名程序。 謝謝                                                                                                    |                  |
|   |                                       | 以下悬您的報名寶訊:                            |                                        |                                                                                                    |                  |
|   |                                       | 訂單編號:MDC100000101005                  | 5378                                   |                                                                                                    |                  |
|   |                                       | 姓名:王 比                                |                                        |                                                                                                    |                  |
|   |                                       | 聯絡電話:0988888                          |                                        |                                                                                                    |                  |
|   |                                       | 通訊地址:臺北市中正區忠孝西                        |                                        | to be the to                                                                                                    |                  |
|   |                                       | <b>播取方式:現場親領</b>                      | 2.確認と                                  | <b>郑</b> 名 貧 訊                                                                                                    |                  |
|   |                                       | 報名項目:親子組                              |                                        |                                                                                                    |                  |
|   |                                       | 路線:                                   |                                        |                                                                                                    |                  |
|   |                                       | 報名費用合計:\$450                          |                                        |                                                                                                    |                  |
|   |                                       |                                       |                                        |                                                                                                    |                  |
|   |                                       | 《本火粮省費用總重韻:3450                       |                                        |                                                                                                    |                  |
|   |                                       | N 48 87 W 17 19 58 ·                  |                                        |                                                                                                    |                  |
|   |                                       | · · · · · · · · · · · · · · · · · · · | 名清單內容,                                 |                                                                                                    |                  |
|   |                                       | 可使用手機關啟繳費單(或列印總                       | 費單)至超商掃描繳費單中條碼進行                       | - 旅費・                                                                                                    |                  |
|   |                                       | 廠費截止日期為(1110717)·途到                   | 鼎末繳 <b>截</b> 看視問放棄。                    |                                                                                                    |                  |
|   |                                       | 可至以下網址開啟繳款單據至三                        | 大超南繳費                                  |                                                                                                    |                  |
|   |                                       | 點此開啟繳費單                               |                                        |                                                                                                    |                  |
|   |                                       | 可至國動業設立会查訪你的認名                        | 24                                     |                                                                                                    |                  |
|   |                                       | http://isports.sa.gov.tw/Index.ad     | ND S P                                 |                                                                                                    |                  |
|   |                                       | And the second second second          |                                        |                                                                                                    |                  |
|   |                                       | ※本信件由系统發送,請勿直接                        | 回覆・謝謝!                                 |                                                                                                    |                  |
|   |                                       |                                       |                                        |                                                                                                    |                  |
|   |                                       | 新名書爱說軍.pdf                            | 3.點選檔案開                                | 啟繳費單                                                                                                    |                  |
|   |                                       |                                       |                                        |                                                                                                    |                  |

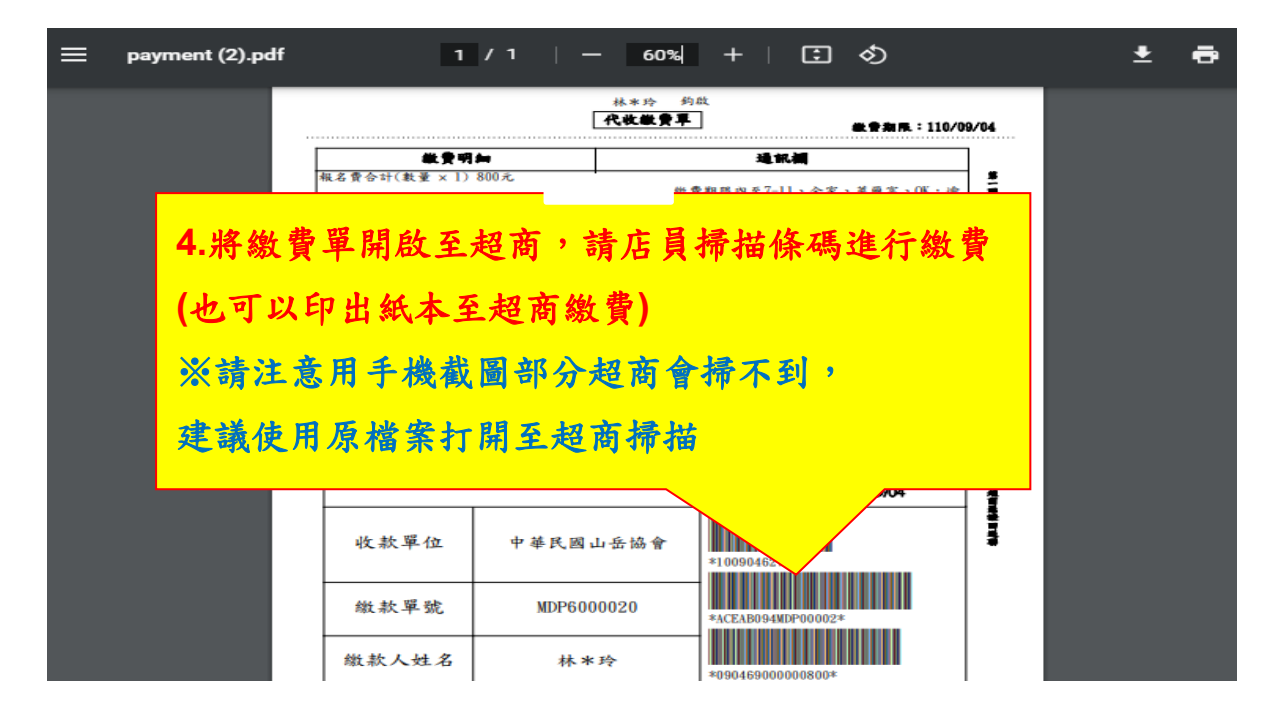

(四)超商繳費後需約 3-4 工作天,待銀行將超商繳費資料提供,才會將繳費狀態更新,更新的同時也會寄送 Email 通知,收到後請至報名查詢--->查看最新報名狀態。

|                     | <b>?</b> *                                 | <b>斧</b> 回首剪<br>活動專區    | ▼民眾信箱 ?常見問題<br>全國登山日 國」    | ▲網站導覽 ▲API 皇會員中心 ■<br>民體適能 登山教育 影音 |
|---------------------|--------------------------------------------|-------------------------|----------------------------|------------------------------------|
|                     | 112年全國登山日一中部                               | <mark>形場</mark>         | 8名查詢 <b>贊助廠商專</b> 區        | 5                                  |
| 1.                  | 報名頁點選報名查                                   | <b>約 報名記</b>            | <b>錄查詢</b><br>團體報名者請輸入團體聯約 | 各人身份證及手機號碼                         |
| 202 2.輸入報名          | <sup>報名類別:</sup><br><mark>類別/身分證字號/</mark> | 個人 > 身份證字號:             | 手機號碼:                      | <sup>查約</sup><br>回上一頁              |
| <sup>線」</sup> 手機號碼, | 點選 <mark>查詢</mark> 鈕                       | 購 物資領取及郵資說              | 明報名查詢                      | 全國登山月系列活動                          |
|                     |                                            | 報名記錄查詢                  |                            |                                    |
| ※個人                 | 、報名請輸入報名者身份證及手根                            | 幾號碼,團體報名者請輸入團<br>       | 1 體聯絡人身份證及手                | 機號碼                                |
| 報<br>一 繳費單 報名資訊     | 名類別: 個人 ♥ 身份證字號:<br>取消報名 姓名                | 40 <b>手機號碼:</b><br>通訊地址 | 09   3     報名費   繳款        | (i)<br>截止日 報名狀態                    |
| 查看                  | 顏                                          | <sup>基隆市</sup><br>3.報名狀 | 態已更新                       | 819 線上報名完成                         |

# **貳、團體報名**

一、 連結 | 運動平台進行報名, 步驟如下:

(一) 詳閱 112 年全國登山日(中部場)資訊

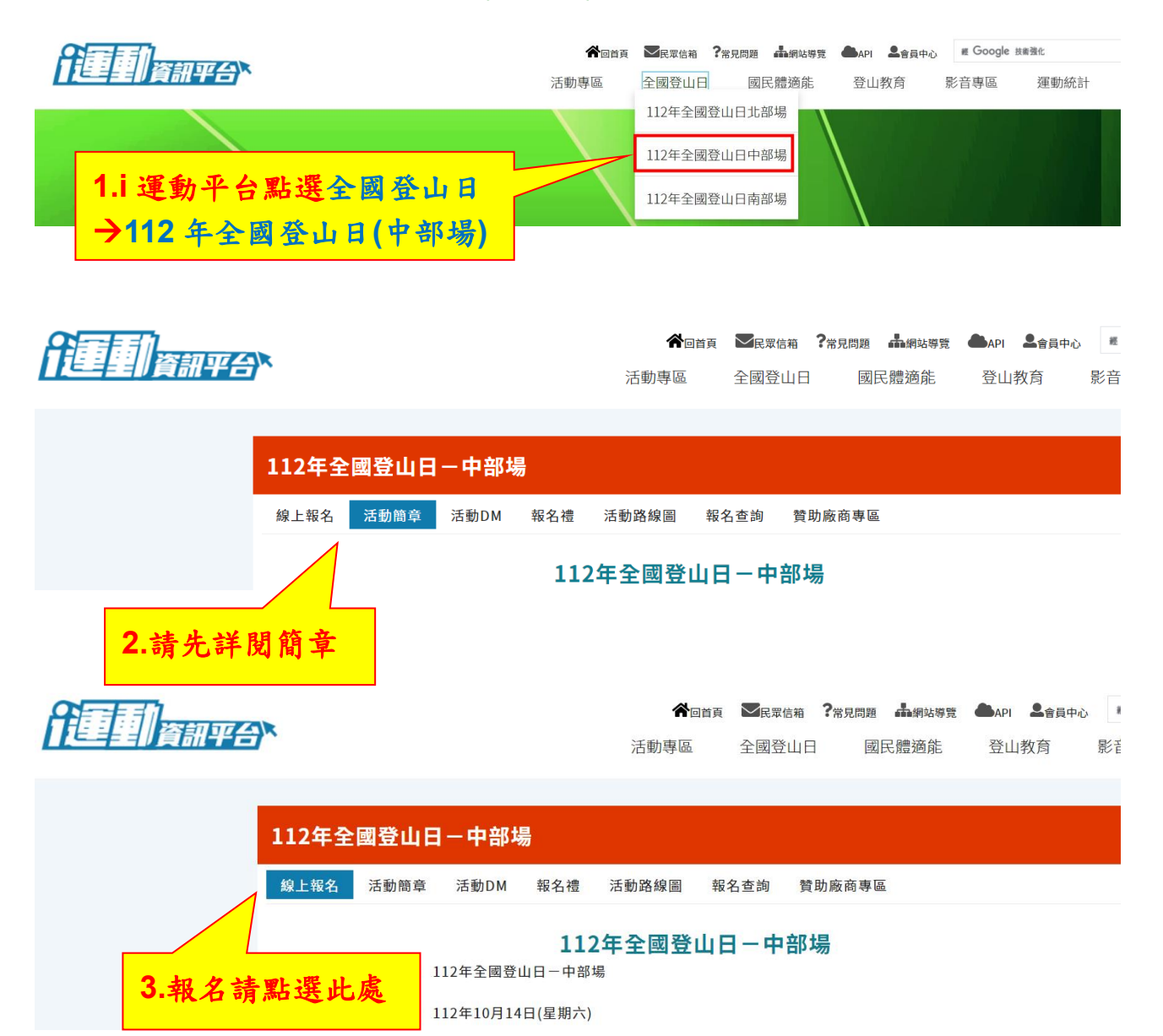

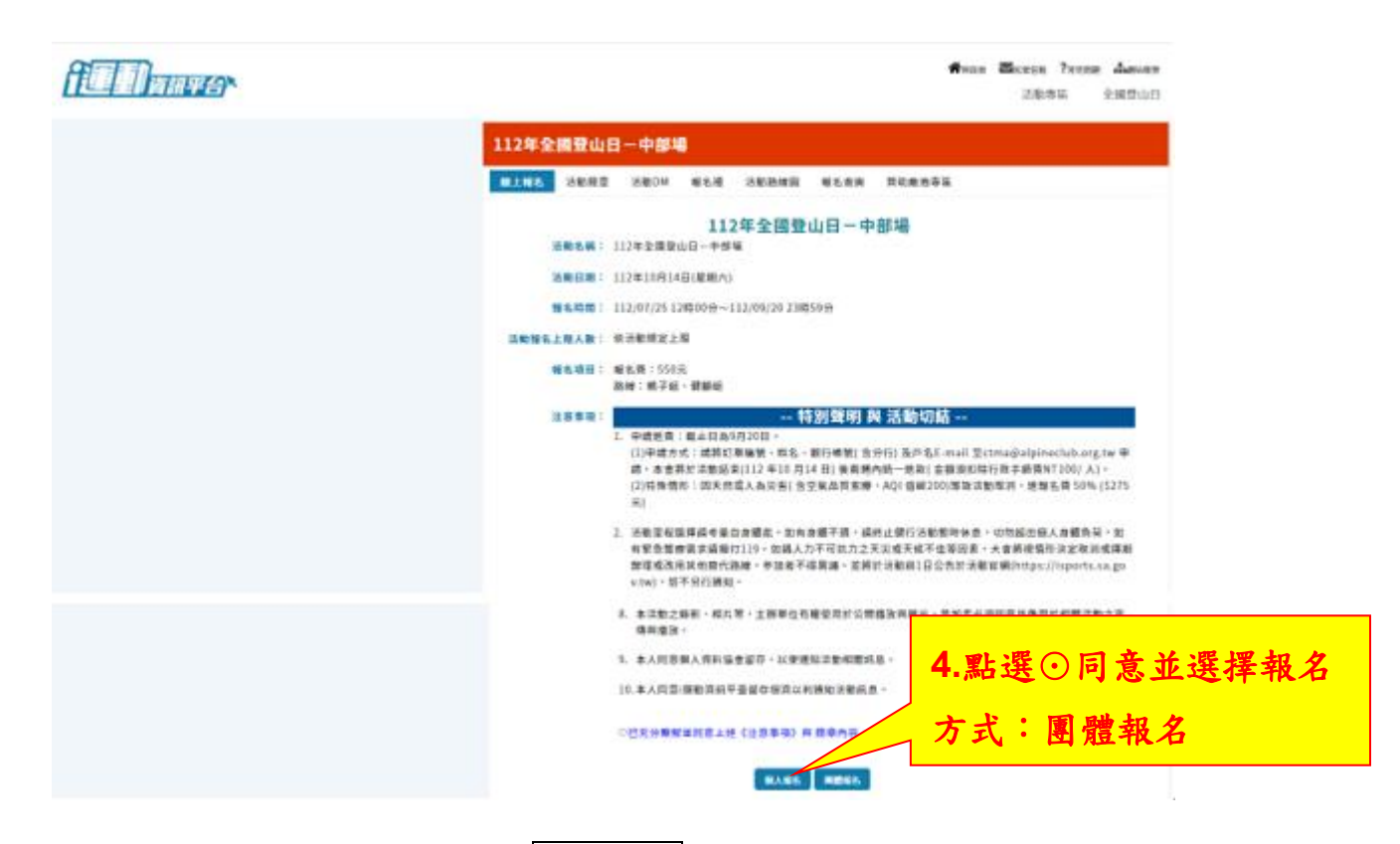

#### (二) 填寫報名完整資訊,點選確認送出鈕

| 團體報名                                                                                                    |                                                                |
|----------------------------------------------------------------------------------------------------|----------------------------------------------------------------|
| 填寫主要聯絡人 填寫報名清單 登山前檢視問卷 確認資訊                                                                                                 | 1. 輸入完整個人基本資料及緊急聯絡人資訊                                          |
| 聯結人基本資料僅做為報名                                                                                                    |                                                                |
|                                                                                                    | (1) 姓名・本國籍人士一姓名請填甲文                                            |
| ■●結入以243:<br>性別: ○男 ○女                                                                                                    | (2)身分證字號:外國人請輸入護照號碼                                            |
| 國籍: ●本面回籍 ○外國國籍                                                                                                    | (3)手機號碼:格式10碼,勿有"-或()"之符號                                      |
| 身分證: (外國人請輸之                                                                                                    | 例:0912345678                                                   |
| <b>李硕紫崎</b> 。<br>崇活動之相關訊息                                                                                                   | (4)地址:請填寫正確之收件地址,以免退件                                          |
| 2.領取方式 親領/郵寄<br>Na 5 5 5 5 5 5 5 5 5 5 5 5 5 5 5 5 5 5 5                                                                    | 勿填寫郵政信箱<br>1986年: 1998年19月1日日日日日日日日日日日日日日日日日日日日日日日日日日日日日日日日日日日 |
| 報名禮領取方式:<br>※親領:影仁縣亞山協會會所<br>地址:彩七市起來街38號電話04-<br>時間:112/10/2~10/6(星期一至<br>※鄭寄:費用依報名人數加收物流<br>報名禮娜寄日定於:112年10月2日<br>郵寄賣費說明: | 7240783<br>星期五〕19:30~21:00<br>費,運同報名費一併繳款。<br>目。               |
| 人數 1-2人                                                                                                    | 3-5人 6-10人 3.點選下一步鈕 31-60人 61人以上                               |
| 费用NT\$ NT\$100 NT                                                                                                    | \$ 200 NT\$ 300 NT\$ 1200                                      |

| 團體報名       |           |                     |                  |          |              |                           |        |                        |
|------------|-----------|---------------------|------------------|----------|--------------|---------------------------|--------|------------------------|
| 填寫主要聯絡人 填寫 | 8名清單 登山前  | 檢視問卷                | 確認資訊             |          |              |                           | 1      |                        |
|            |           |                     | 4.輸              | 入參加      | 加者う          | 資訊                        |        |                        |
| 姓名:        | 帝入聯       | 格人貢訊                | ※聯約              | 絡人也      | 要參           | 加活動,請利用                   |        |                        |
| 國籍: @本     | 國國籍 〇外國國籍 |                     | 带入」              | 聯絡人      | 資訊           | 並加入名單                     | (外國人請) | 榆入護照號碼)                |
| 出生日期:      | ~ ~       | ~                   |                  |          | E            | mail:                     |        |                        |
| 5. 選擇報名項目  |           | 아니 151 전조 하지 13포 하지 |                  |          | THE . MARKED |                           |        |                        |
| 報名項目:      | 報名        | 能以間訊翅知              | ,                | 上帷于砚虹    | .es / n. 15  | 臺圖格式為(0912345678)<br>衣服尺寸 |        | 報名費                    |
|            | 0         |                     | 親子組              |          |              | 請選擇 ~                     | ę      | 550 元                  |
|            | 0         |                     | 健腳組              |          |              | 請選擇 ~                     | ę      | 550 元                  |
| 加購項目:      | 加購        |                     | 加購項目<br>T230-Tan | l<br>Ier |              | ▲<br><b>7.點選新增報</b>       | 名者     | 曹加名單                   |
| 6. 欲加購者,   | 請         |                     | T950-1           |          |              | (多名参加者,                   | 請重覆    | 4-7 動作)                |
| 勾選並選擇數     |           | Em                  | ail              | 86<br>Æ4 | 增報名者<br>•    | (聯絡人自己也:                  | 要加入·   | 一筆)                    |
| (1)        | 编陳明       | wu 54@              | gmail.com        | 098      | 588          | 親子組-S                     |        | 100 Bet 444 ( BA 382 ) |
| 101        | 编 林 玲     | wu 54@              | gmail.com        | 098      | 888          | 親子組-S                     |        |                        |
| 名單要修改請點    | 選編,修      | 改後點                 | 選儲存約             | 编輯       | ;            |                           |        |                        |
| 刪除請直接按刪    |           |                     |                  |          |              |                           |        |                        |
|            |           |                     |                  |          |              |                           |        |                        |

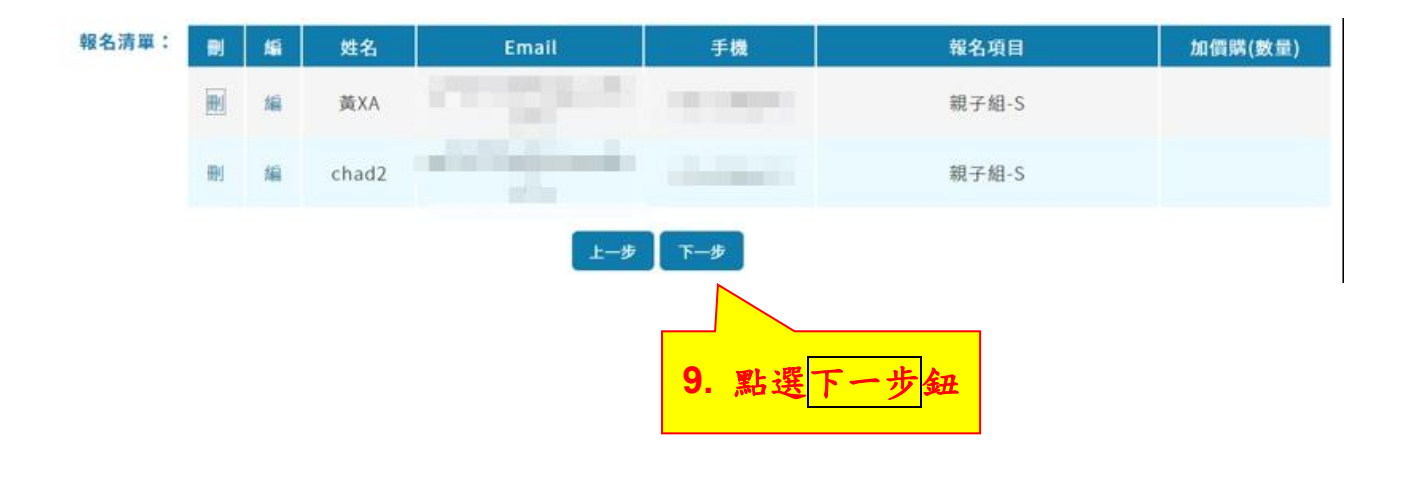

| 團體報名               |                                                                                                    |
|--------------------|----------------------------------------------------------------------------------------------------|
| 填寫主要聯絡人 填          | <b>፤寫報名清單 登山前檢視問卷 確認資訊</b>                                                                                |
|                    | 。<br>1993年1月1日日前一日日日日日日日日日日日日日日日日日日日日日日日日日日日日日日日日日                                                        |
| 1.登山前,我會收集相        | ]關的環境及路線資訊,做好行程規劃,準備適合的裝備,進行體能訓練,並保持身心健康,才會出發。                                                            |
| 2.我會學習辨識地圖,        | 善用具有GPS導航功能的手機、手錶或定位器,才不易在山徑中迷路。                                                                          |
| 3.登山過程中,我會注        | :意行進與攀爬 <mark>的安全,例如:確認腳踏的地方是否安穩堅固、善用登山杖等裝備、並先確認自己能安全</mark> 折返。                                          |
| 4.我會安排熟悉我登山        | 府程規劃的親 10. 填宫谷山前检視問卷, 點選下一步卻                                                                              |
| 5.登山過程中,若不幸        |                                                                                                    |
| □我已閱讀登山前檢視         | 注意事項                                                                                                    |
|                    | 上一步                                                                                                    |
| 全數都知道了嗎?真是太        | 5.棒了!可以出發去爬山囉~期待您能樂在山林、挑戰自我喔!                                                                             |
|                    |                                                                                                    |
|                    |                                                                                                    |
| 填寫主要聯絡人 填系         | <b>高報名清單 登山前檢視問卷 確認資訊</b>                                                                                 |
| 團體名                | 7稱: 八三么                                                                                                   |
| <b>聯絡入姓</b><br>手機號 | 241. 小橋                                                                                                   |
| 報名人                | 數: 2人                                                                                                    |
| 切結                 | 書: 112年 全國登山日(中部場)團體單位切結書                                                                                 |
|                    | 辦單位於活動前所公告之活動相關資訊,且同意亦保證遵守大會於活動規程中所約定事項,對於選手在活動中需自行負擔的危險<br>性及責任已有一定的認知與了解,本人並同意活動畫面提供大會無償使用。<br>團體負責人:小橘 |
|                    | ◎同意(即代表您同意上述切結書) ○不 11.確認切結書資訊,點選確認送出鈕                                                                    |
|                    | ●我願意同時加入會員 (同意即於報名後自動加入本平台之) 解意同時加入會員                                                                     |
|                    |                                                                                                    |
|                    | 上一步 確認送出 取消報名                                                                                             |
|                    |                                                                                                    |
|                    | 險性及責任已有一定的認知與了解,本人並同意活動畫面提供大會無償使用。                                                                        |
| 12. 出現             | 提示訊息提醒,請記得於日期前完成繳費,                                                                                       |
| 點選確定               | <b>鈕進入繳費單頁面</b>                                                                                           |
|                    | ●                                                                                                    |
|                    | 上一步。西部说出,即道明之                                                                                             |
|                    |                                                                                                    |

#### 付款資訊

收款單位: 中華民國健行登山會

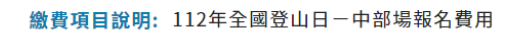

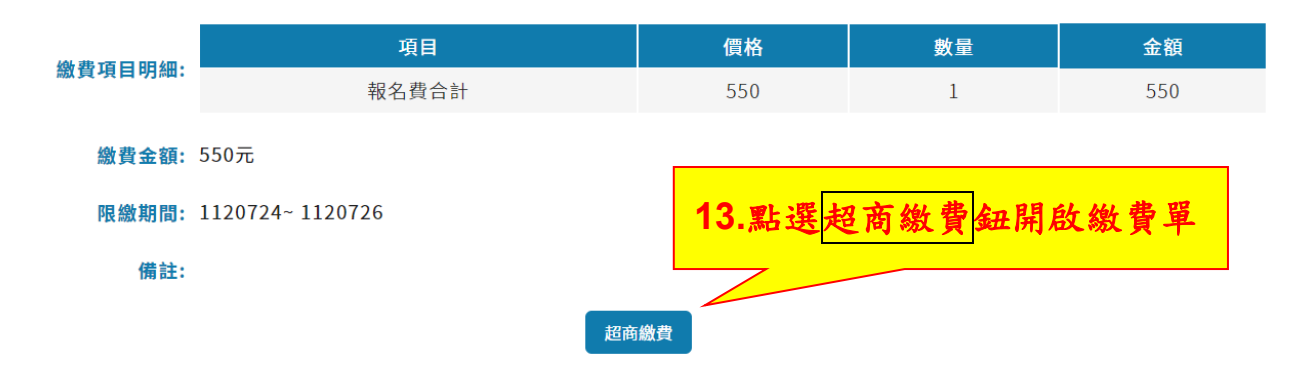

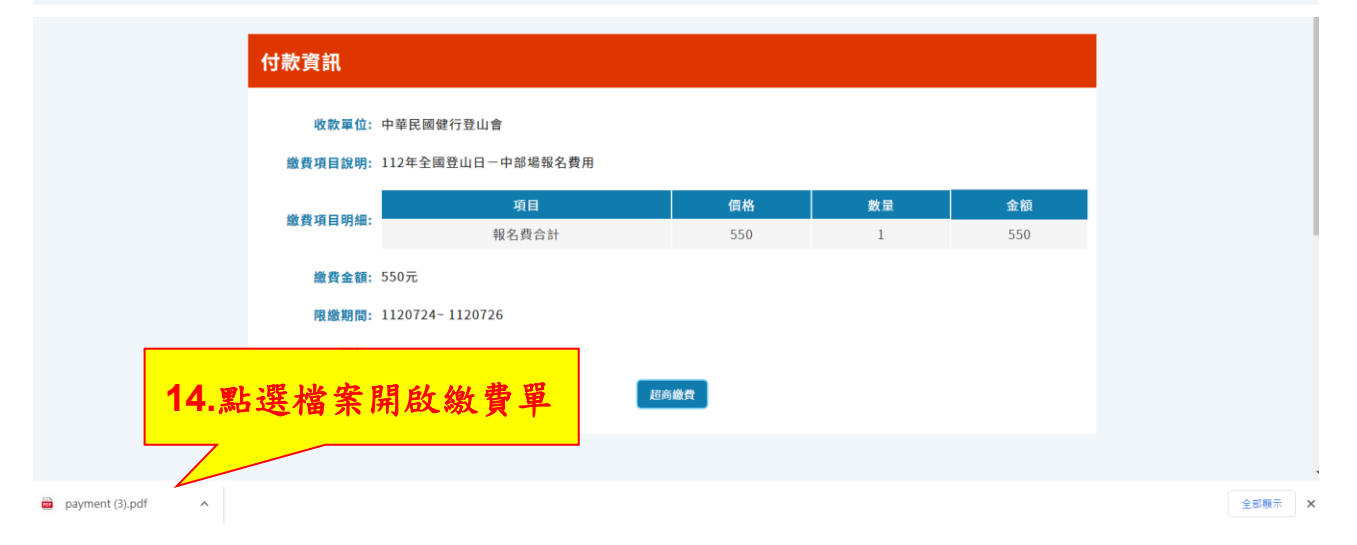

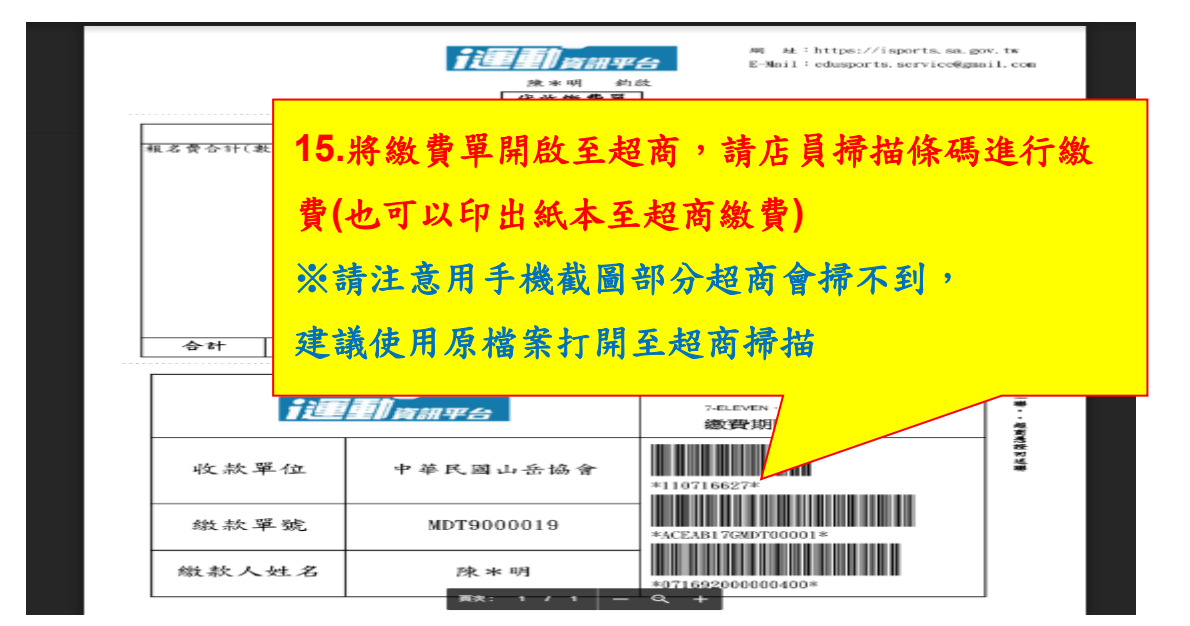

(三) 至 Email 信箱收取報名完成通知信,並打開附件檔案至超商掃描條碼

| 繳費(也可以印出紙本至超商繳) | 費) |
|-----------------|----|
|-----------------|----|

| ≡ | M Gmail |      | <b>Q</b> 搜尋郵件 |     |                   |    |                    |                   | ? |
|---|---------|------|---------------|-----|-------------------|----|--------------------|-------------------|---|
| 4 | 撰寫      |      | □ - C :       |     |                   |    |                    | 1-50 列 (共 92 列) 《 | > |
|   | 收件匣     | 78   | □ 主要          |     | 社交網路              | ٠  | 促銷內容               |                   |   |
| * | 已加星號    |      | 🗌 ☆ i運動資訊平台   |     | ≠ 全國登山日-中部場-報名完成通 | 知信 | - 訊息通知 Message 親愛的 | 陳小明您好 恭喜您成功完成「    | e |
|   | 1.登入 En | nail | 信箱查看主旨為       | ; : | 112 全國登山          | 日  | -中部場-報             | 名完成通知信            | 5 |

112年全國登山日 - 中部場-報名完成通知信 🔤 🗷

| 訊息通知│∧                                                                                                    | Aessage                                                                                                    |                                                                                                    |                                                                                                    |            |
|----------------------------------------------------------------------------------------------------|----------------------------------------------------------------------------------------------------|----------------------------------------------------------------------------------------------------|----------------------------------------------------------------------------------------------------|------------|
|                                                                                                    | According to                                                                                                    |                                                                                                    |                                                                                                    |            |
|                                                                                                    |                                                                                                    |                                                                                                    |                                                                                                    |            |
| 親飯的 陳小明您好                                                                                                    |                                                                                                    |                                                                                                    |                                                                                                    |            |
| 参赛您成功完成11                                                                                                    | 12年全國登山日 - 中部場」                                                                                                    | 網路戦名!                                                                                                    |                                                                                                    |            |
| ※ 論 東政 後 医 你 自己                                                                                                    | · · · · · · · · · · · · · · · · · · ·                                                                                                    | - 照不得解释                                                                                                    |                                                                                                    |            |
| 位已完成線上報名目                                                                                                    | Fi種,提醒症、症向機能111                                                                                                    | 0715年1月1日                                                                                                    | 名豊後・才算完成整個新                                                                                                    | 8名程序   謝謝! |
| 以下具作的面積的。                                                                                                    | 5.副体人资料 ·                                                                                                    |                                                                                                    |                                                                                                    |            |
| 訂期 #165% : MDC100                                                                                                    | 00000510563583                                                                                                    |                                                                                                    |                                                                                                    |            |
| 姓名:陳明                                                                                                    |                                                                                                    |                                                                                                    |                                                                                                    |            |
| 联络電話:098888                                                                                                    | 8<br>- 中国中帝王は100년                                                                                                    |                                                                                                    |                                                                                                    |            |
| · 通動地址: 臺北市?<br>· · · · · · · · · · · · · · · · · · ·                                                                                                     | (2) (2) (2) (2) (2) (2) (2) (2) (2) (2)                                                                                                    |                                                                                                    |                                                                                                    |            |
|                                                                                                    |                                                                                                    | 1 notes                                                                                                    | n n hn h to to                                                                                                    | 口众,十万四     |
| 以下最您的團體報告                                                                                                    | 6資訊:                                                                                                    | 2.確認                                                                                                    | 8 匕 報 名 貢 訊                                                                                                    | 及参加者名甲     |
|                                                                                                    |                                                                                                    |                                                                                                    |                                                                                                    |            |
| 姓名                                                                                                    | Email                                                                                                    | 手機                                                                                                    | 報名項目-衣服尺寸                                                                                                    |            |
| 姓名<br>陳 明                                                                                                    | Email<br>www.o4@gmail.com                                                                                                    | 手機<br>09888881                                                                                                    | 報名項目-衣服尺寸<br>親子組(450)                                                                                                    | 1000       |
| 姓·名<br>陳 \明<br>陳大                                                                                                    | Email<br>www.p4@gmail.com<br>anni j@gmail.com                                                                                                    | 手機<br>09888881<br>09888881                                                                                                    | 総名項目-衣服尺寸<br>親子組(450)<br>親子組(450)                                                                                                    | 1111       |
| 姓名<br>陳 明<br>陳大<br>本次活動報名人敵                                                                                                    | Email<br>www.p4@gmail.com<br>anni }@gmail.com                                                                                                    | 手機<br>09888881<br>09888881                                                                                                    | <ul> <li>総名項目-衣服尺寸</li> <li>親子組(450)</li> <li>親子組(450)</li> </ul>                                                                                                    | 1111       |
| 姓名<br>陳 ,明<br>陳大<br>本衣活動報名人數<br>報名嬰用合計:                                                                                                    | Email<br>xxux 04@gmail.com<br>anni 3@gmail.com<br>; 2<br>\$900                                                                                                    | 手機<br>09888881<br>09888881                                                                                                    | 報者項目-衣服尺寸<br>親子組(450)<br>親子組(450)                                                                                                    | HIII       |
| 姓名<br>陳 明<br>陳大<br>本改活動報名人數<br>報名嬰用合計:<br>加購項目合計:                                                                                                    | Email<br>xxxx 04@gmail.com<br>anni 1@gmail.com<br>2<br>S900<br>S900                                                                                                    | 手機<br>  09888881<br>] 09888881                                                                                                    | 報客項目-衣服尺寸<br>親子組(450)<br>親子組(450)                                                                                                    |            |
| 姓名<br>陳 明<br>陳大<br>本次活動報名人敵<br>報名嬰用合計:<br>加購項目合計:                                                                                                    | Email<br>www.o4@gmail.com<br>anni j@gmail.com<br>2<br>2<br>5900<br>5900                                                                                                    | ●手機<br>09888881<br>09888881<br>09888881                                                                                                    | 報名項目-夜服尺寸<br>親子組(450)<br>親子組(450)                                                                                                    |            |
| 姓名<br>陳 明<br>陳大<br>本次活動親名人戴<br>親名嬰用合計:<br>加購項目合計:<br>2 本次親名費用線質                                                                                                    | Email<br>www_04@gmail.com<br>anni )@gmail.com<br>2<br>2<br>\$900<br>\$900<br>\$900<br>\$900                                                                                                    | □ 于機<br>□ 09888881<br>□ 09888881<br>□ 09888881                                                                                                    | - 報名項目-衣服尺寸<br>親子組(450)<br>親子組(450)                                                                                                    |            |
| 姓名<br>陳 明<br>陳大<br>本交活動報名人數<br>報名便用合計:<br>加聘項目合計:<br>※本次報名費用總督<br>※繳款方式説明:                                                                                                    | Email<br>xux 04@gmail.com<br>anni 1@gmail.com<br>2<br>5900<br>5900<br>5900                                                                                                    | □ 手機<br>□ 09888881<br>1] 09888881                                                                                                    | 報名項目-衣服尺寸<br>親子組(450)<br>親子組(450)                                                                                                    | 1111       |
| 姓名<br>陳、明<br>陳大<br>本交逐動報名人數<br>報名便用合計:<br>加聘項目合計:<br>※本次報名費用總督<br>※参款方式説明:<br>酸要單如同件: 調告                                                                                                    | Email<br>www_o4@gmail.com<br>anni )@gmail.com<br>; 2<br>\$900<br>\$900<br>\$900<br>\$900                                                                                                    | □ 手機<br>□ 09888881<br>□ 09888881                                                                                                    | 報名項目-衣服尺寸<br>親子組(450)<br>親子組(450)                                                                                                    | 1111       |
| 姓名<br>陳 明<br>陳大<br>本改活動報名人數<br>報名嬰用合計:<br>加購項目合計:<br>※本衣報名費用總督<br>※繳款方式説明:<br>酸價單如附件,講習<br>做要對上目期後期                                                                                                    | Email<br>wuw o4@gmail.com<br>anni )@gmail.com<br>; 2<br>\$900<br>\$900<br>\$900<br>\$900<br>\$900<br>\$900                                                                                                    | □ <u></u>                                                                                                    | 報名項目-衣服尺寸<br>親子組(450)<br>親子組(450)                                                                                                    |            |
| 姓名<br>陳一明<br>陳大<br>本次活動報名人敵<br>報名嬰用合計:<br>加聘項目合計:<br>2<br>※本次報名費用總督<br>※敵款方式說明:<br>感要單如附件,請可<br>可便用手機關款問題<br>勤費截止日期為(11<br>可至以下網址關款                                                                                                    | Email<br>wuw o4@gmail.com<br>anni )@gmail.com<br>2<br>2<br>\$900<br>\$900 | □ 手機<br>□ 09888881<br>□ 09888881<br>□ 09888881<br>□ 09888881                                                                                                    | 報名項目-衣服尺寸<br>親子組(450)<br>親子組(450)                                                                                                    |            |
| 姓名<br>陳,明<br>陳大<br>本次活動報名人敵<br>報名嬰用合計:<br>加購項目合計:<br>2<br>※本次報名費用總督<br>※愈款方式說明:<br>廠費單如附件,請得<br>可使用手機單款都<br><b>放費截止日期為(11</b><br>可至以下網址開設)<br><u>點比比開后文談費</u>                                                                                                    | Email<br>www.04@gmail.com<br>anni )@gmail.com<br>2<br>2<br>5900<br>3900<br>#翻:\$1,800<br>#翻:\$1,800<br>#题懂件中報名清單內容,<br>要單(或列印徵要單)至超简掃<br>10715),透明未做數者提問<br>散款單據至三大超商繳要                                                                                                    | □ 手機<br>□ 098888881<br>□ 098888881<br>□ 09888888<br>□ 09888888<br>□ 09888888<br>□ 0988888<br>□ 0988888<br>□ 0988888<br>□ 0988888<br>□ 0988888<br>□ 0988888<br>□ 0988888<br>□ 0988888<br>□ 0988888<br>□ 098888<br>□ 0988888<br>□ 098888<br>□ 098888<br>□ 098888<br>□ 098888<br>□ 098888<br>□ 098888<br>□ 098888<br>□ 098888<br>□ 098888<br>□ 098888<br>□ 09888<br>□ 0988<br>□ 098888<br>□ 09888<br>□ 0988<br>□ 09888<br>□ 0988<br>□ 098 | <ul> <li>観名項目-夜服尺寸</li> <li>親子組(450)</li> <li>親子組(450)</li> <li>親子組(450)</li> </ul>                                                                                                    |            |
| 姓名<br>陳,明<br>陳大<br>本次活動報名人敵<br>報名嬰用合計:<br>加購項目合計:<br>加購項目合計:<br>※本次報名費用總督<br>※繳款方式說明:<br>繳費單如附件,請考<br>可使用手機關約問<br><mark>繳費載止日期為(11</mark><br>可至以下網址關款調<br><u>點」此一開.22,該數</u> 費<br>可至:(通動資訊平台)                                                                                                    | Email<br>www_04@gmail.com<br>anni )@gmail.com<br>i 2<br>2<br>\$900<br>\$900<br>#輕 : \$1,800<br>#輕 (或列印故费單)至極微滑<br>10715) : 這期未做費者視問<br>故歌單論至三大超微微微<br>聲                                                                                                    | □ 手機<br>□ 09888881<br>□ 09888881<br>□ 0988888<br>□ 0988888<br>□ 0988888<br>□ 0988888<br>□ 098888<br>□ 0988888<br>□ 098888<br>□ 098888<br>□ 098888<br>□ 098888<br>□ 098888<br>□ 098888<br>□ 098888<br>□ 09888<br>□ 09888<br>□ 098888<br>□ 09888<br>□ 0988<br>□ 09888<br>□ 09888<br>□ 0988<br>□ 09888<br>□ 09888<br>□ 0988<br>□ 09888<br>□ 0988                                                                                      | 夜服尺寸<br>親子組(450)<br>親子組(450)                                                                                                    |            |
| 姓名<br>陳,明<br>陳大<br>本次活動親名人戴<br>親名嬰用合計:<br>加購項目合計:<br>加購項目合計:<br>※本次親名費用總督<br>※繳款方式說明:<br>繳費單如附件,請到<br>可使用手機幫取問題<br><u>助費載上目期為(11</u><br>可至以下網址開 <u>數</u> :<br><u>貼此用用反約數費</u><br>可至(通動資訊平台)                                                                                                    | Email<br>www_04@gmail.com<br>anni )@gmail.com<br>i 2<br>2<br>\$900<br>\$900<br>\$900<br>\$900<br>\$900<br>\$900<br>\$900<br>\$                                                                                                    | □ <b>于機</b><br>□ 09888881<br>□ 09888881<br>□ 0988888<br>□ 0988888<br>□ 0988888<br>□ 098888<br>□ 0988888<br>□ 0988888<br>□ 098888<br>□ 098888<br>□ 098888<br>□ 098888<br>□ 098888<br>□ 098888<br>□ 098888<br>□ 09888<br>□ 09888<br>□ 098888<br>□ 09888<br>□ 0988888<br>□ 0988<br>□ 09888<br>□ 098888<br>□ 098888<br>□ 0988<br>□ 09888<br>□ 0988                                                                                         | <ul> <li>- 夜服尺寸</li> <li>親子組(450)</li> <li>親子組(450)</li> <li>親生組(450)</li> <li>- (450)</li> <li>- (450)</li></ul> |            |
| 姓名<br>陳,明<br>陳大<br>本交逐動報名人數<br>報名便用合計:<br>加聘項目合計:<br>加聘項目合計:<br>※本次報名費用總督<br>※参款方式說明:<br>酸費單如同件,請可<br>可使用手機單數都<br><u>助費截止日期為(1)</u><br>可至以下總址開設調<br><u>助費截止日期后(2)該数數</u><br>可至這動資訊平台)<br><u>比較///sports.as.go</u>                                                                                                    | Email<br>wuw o4@gmail.com<br>anni )@gmail.com<br>2<br>2<br>3900<br>\$900<br>\$900  | □ <u></u>                                                                                                    | 報名項目-衣服尺寸<br>親子組(450)<br>親子組(450)                                                                                                    |            |
| 姓名<br>陳,明<br>陳大<br>本次活動報名人敵<br>報名便用合計:<br>加購項目合計:<br>加購項目合計:<br>×本次報名費用總督<br>※繳款方式就明:<br>廠費單如附件,請到<br>可使用等機單款期<br>時一時一個的激費<br>助者就上目明為(11<br>可至以下網址開設)<br>一面至以下網址開設。<br>書<br>上11 冊 后) 微量<br>可至以這動資訊平台。<br>1150/1500(15,38,00)                                                                                         | Email<br>www_04@gmail.com<br>anni )@gmail.com<br>3 anni )@gmail.com<br>3 2<br>2<br>5900<br>\$900<br>\$900<br>\$900<br>\$900<br>\$900<br>\$900<br>\$900                                                                                                    | □ 手機<br>□ 09888881<br>□ 09888881<br>□ 098888881<br>□ 09888881<br>□ 09888881<br>□ 09888881<br>□ 09888881<br>□ 09888881<br>□ 09888881<br>□ 09888881<br>□ 09888881<br>□ 09888881<br>□ 09888881<br>□ 0988888<br>□ 0988888<br>□ 0988888<br>□ 0988888<br>□ 0988888<br>□ 098888<br>□ 0988888<br>□ 098888<br>□ 098888<br>□ 098888<br>□ 098888<br>□ 098888<br>□ 098888<br>□ 09888<br>□ 09888<br>□ 098888<br>□ 098888<br>□ 09888<br>□ 0988<br>□ 09888<br>□ 09888<br>□ 0988<br>□ 09888<br>□ 0988<br>□ 09888<br>□ 09888<br>□ 0988<br>□ 09888<br>□ 09888<br>□ 09888<br>□                                                                                      | <ul> <li>報告項目-夜服尺寸</li> <li>親子組(450)</li> <li>親子組(450)</li> <li>親子組(450)</li> <li></li></ul>                                                                                                    |            |
| 姓名<br>陳 明<br>陳大<br>本次活動親名人敵<br>報名嬰用合計:<br>加購項目合計:<br>加購項目合計:<br>※本次親名費用總督<br>※激動方式説明:<br>酸價單如附件,請<br>可使用手機單較問<br>整義載上日期為(11<br>可至以下網址開設調<br>動費載上日期為(11<br>可至以下網址開設調<br>動費載上日期為(11<br>可至以下網址開設調<br>動費載上日期為(11<br>可至以下網址開設調<br>動費載上日期為(11<br>可至以下網址開設調<br>動費載上日期為(11<br>可至以下網址開設調<br>動費載上日期為(11<br>可至以下網址開設)<br>」<br>」 | Email<br>wuw 04@gmail.com<br>anni )@gmail.com<br>i 2<br>5900<br>\$900<br>#翻:\$1,800<br>#翻:\$1,800<br>#题:\$1,800<br>#题:\$1,800<br>#题:\$1,800<br>#题:\$1,800<br>#题:\$1,800<br>#题:\$1,800<br>#题:\$1,800<br>#题:\$1,800                                                                                                    | □ <b>于機</b><br>□ 09888881<br>□ 09888881<br>□ 098888881<br>□ 09888881<br>□ 09888881<br>□ 09888881<br>□ 09888881<br>□ 09888881<br>□ 09888881<br>□ 09888881<br>□ 09888881<br>□ 0988888<br>□ 0988888<br>□ 0988888<br>□ 0988888<br>□ 098888<br>□ 0988888<br>□ 0988888<br>□ 098888<br>□ 098888<br>□ 098888<br>□ 098888<br>□ 098888<br>□ 098888<br>□ 098888<br>□ 098888<br>□ 09888<br>□ 098888<br>□ 09888<br>□ 098888<br>□ 09888<br>□ 0988<br>□ 09888<br>□ 09888<br>□ 0988<br>□ 09888<br>□ 0988                                                                                      |                                                                                                    |            |

|                  | <b>注重重</b> 位                                 | 網 社:https://isports.sa.gov.tw<br>E-Mail:edusports.service@gmail.com |
|------------------|----------------------------------------------|---------------------------------------------------------------------|
|                  | <sub>陳水明</sub> 鉤<br>代收繳費單                    | ⇒战<br>→ 微 ● 期限:111/07/16                                            |
| 200 Att          | 費明細                                          | 通訊欄                                                                 |
| <b>报名费合計(表</b> 量 | < 1) 400元<br>1. 清準時幹織<br>期源無法使用<br>2. 請務必素取( | 費期限内至7-11、全家、菜商富、0K,途<br>型商與款。<br>故費收據從明,以使日後封帳。<br>將必保留本收          |
| 4.將繳費單開啟至        | 超商,請店員掃描條                                    | 碼進行繳費 19 *                                                          |
| 也可以印出紙本到         | 超商繳費)                                        |                                                                     |
| ※請注意用手機截         | 圖部分超商會掃不到                                    | 9 收接请保留一年                                                           |
| 建議使用原檔案打         | 開至超商掃描                                       | іш<br>я-ок<br>107/16                                                |
| 收款單位             | 中華民國山岳協會                                     | *110716627*                                                         |
| 繳款單勁             | MDT9000019                                   | *ACEAB17GMDT00001*                                                  |
| 繳款人姓             | 名 陳*明                                        | *071692000000400*                                                   |

(四)超商繳費後需約3-4工作天,待銀行將超商繳費資料提供,才會將繳費狀態更新,更新的同時也會寄送Email通知,收到後請至報名查詢--->查看最新報名狀態。

| 112年全國登山日-中部場                              |                    |                        |                                   |                 |
|--------------------------------------------|--------------------|------------------------|-----------------------------------|-----------------|
| 線上報名 活動簡                                   | §章 活動DM 報名禮        | 活動路線圖 報名               | <b>名查詢</b> 贊助廠商專區                 |                 |
| 1.報名頁點選報名查詢<br>報名類別: 個人♥身份證字號: 手機號碼: 查詢    |                    |                        |                                   |                 |
| 2.輸入報名類<br>手機號碼,黑                          | i別/身分證字號/<br>5選查詢鈕 | 物加購 物資領取及郵道            | 資說明 <mark>報名查詢</mark> 全國 3        | 回上一頁<br>登山月系列活動 |
|                                            |                    |                        |                                   |                 |
| ※個人報名請輸入報名者身份證及手機號碼, 圖體報名者請輸入團體聯絡人身份證及手機號碼 |                    |                        |                                   |                 |
| 報名類別: 個人 → 身份證字號: 40 手機號碼: 09 查詢           |                    |                        |                                   |                 |
| 繳費單 報名資計                                   | 私 取消報名 姓名          | 通訊地址                   | 報名費 繳款截止日                         | 報名苏悲            |
| 查看                                         | 顏                  | <sup>基隆市</sup><br>3.報名 | 850 1090619<br><mark>狀態已更新</mark> | 線上報名完成          |